## Bombora Company Surge® for Salesforce Legacy App Uninstall

User Uninstall Guide May 2022

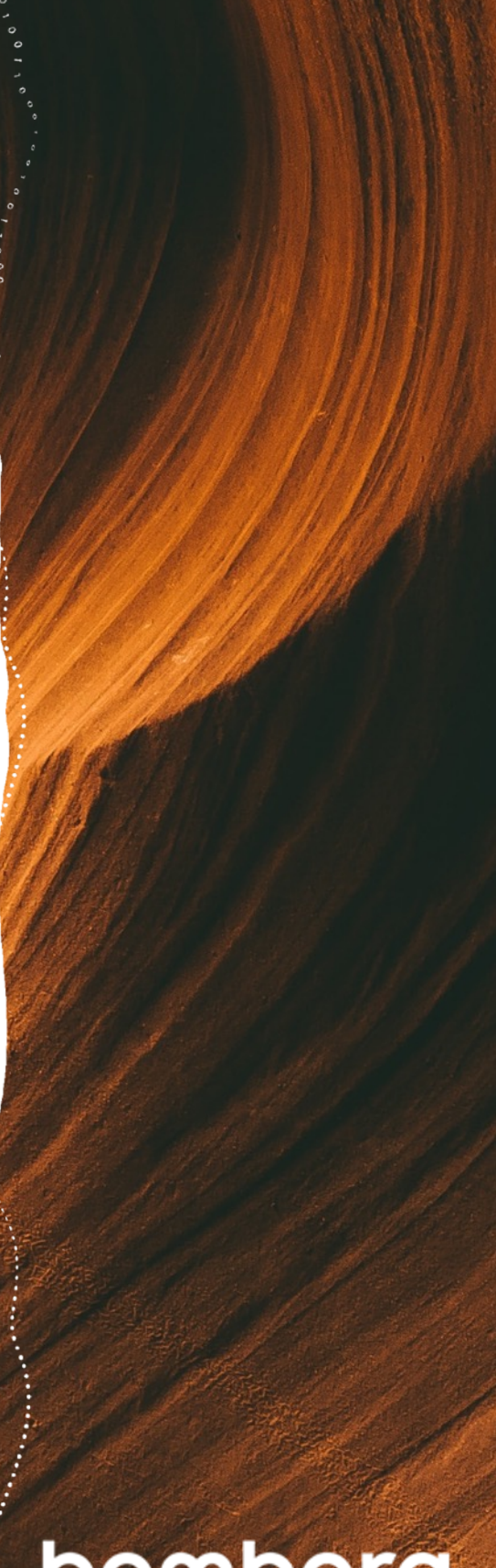

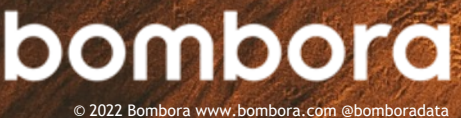

# Contents

|                                                           | Page # |
|-----------------------------------------------------------|--------|
| Overview of Bombora Salesforce app uninstallation process | 3      |
| App uninstallation                                        |        |
| Salesforce app uninstallation walkthrough                 | 3-5    |

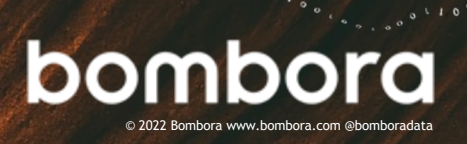

## Overview of Company Surge<sup>®</sup> for Salesforce Legacy App Uninstall

This guide was designed to help users uninstall the Company Surge<sup>®</sup> for Salesforce legacy application. For additional information about migrating to the new Company Surge<sup>®</sup> for Salesforce 2.0 application, please <u>click here</u>.

## App Uninstallation

### How to Uninstall Company Surge<sup>®</sup> for Salesforce Legacy Edition

1 From the home screen in Salesforce, select the 'Setup' gear icon in the top right corner.

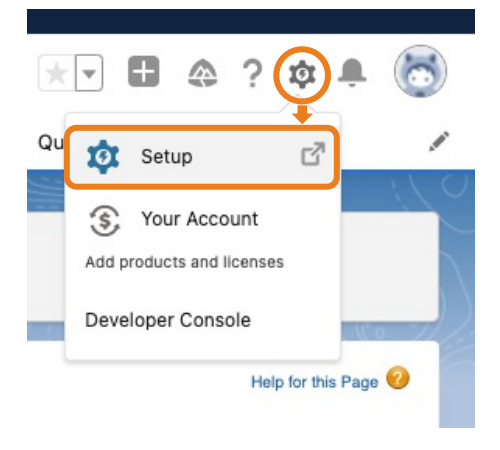

2 Next, you will be directed to the 'Home' tab of the Setup section. In the 'Quick Find' search bar, enter: 'Installed Packages' and select.

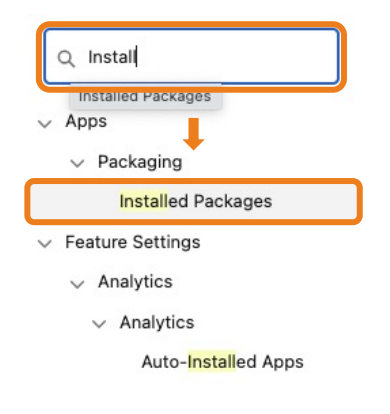

Didn't find what you're looking for? Try using Global Search.

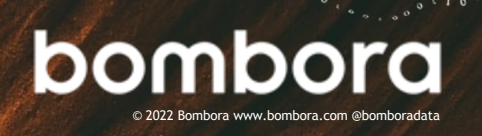

# How to Uninstall Company Surge<sup>®</sup> for Salesforce Legacy Edition (cont.)

#### 3 Under the 'Installed Packaged' section, select the Bombora App.

| Uninstall   Manage Licenses | Bombora | Bombora | 3.2 | bombora_app | Active | Unlimited | 0 |
|-----------------------------|---------|---------|-----|-------------|--------|-----------|---|
|                             |         |         |     |             |        |           |   |

### 4 Next, select the 'Uninstall' button from the menu at the top of the object

| SETUP<br>Installed Packages                                      |                                                                                    |                                    |
|------------------------------------------------------------------|------------------------------------------------------------------------------------|------------------------------------|
| Package Details<br>Bombora (Managed)<br>Installed Package Detail | Uninstall View Components Manage Licenses Become Primary Contact View Dependencies |                                    |
| Deckare Name                                                     |                                                                                    |                                    |
| Package Name                                                     | Bombora version number                                                             | 3.2                                |
| Language                                                         | English Pirst installed version number                                             | 1.0                                |
| Version Name                                                     | Spring 2021 Package Type                                                           | Managed                            |
| Namespace Prefix                                                 | bombora_app Allowed Licenses                                                       | Unlimited                          |
| Publisher                                                        | Bombora Used Licenses                                                              | 0                                  |
| Status                                                           | Active Enabled for Platform Integrations                                           | ×                                  |
| Expiration Date                                                  | 12/30/2024 Modified By                                                             | Jeremy Gilbreath, 9/17/2021 8:13 A |
| Description                                                      |                                                                                    |                                    |
| Installed By                                                     | Charles Crnoevich, 11/17/2016 12:51 PM                                             |                                    |
| Count Towards Limits                                             | Tabs                                                                               | 0                                  |
| Apps                                                             | 0 Objects                                                                          | 7                                  |
|                                                                  |                                                                                    |                                    |

5 Scroll to the bottom of the 'Uninstall a Package' screen, select 'Do not save a copy of this package's data after uninstall' and check the box next to 'Yes, I want to uninstall this package and permanently delete all associated components.

| Custom Object Data                                                |                       |  |  |
|-------------------------------------------------------------------|-----------------------|--|--|
| Custom Object                                                     | Records (Approximate) |  |  |
| Bombora Trigger Switch                                            | 0                     |  |  |
| Bombora Company Surge for Leads                                   | 284831                |  |  |
| Bombora Company Surge                                             | 1169885               |  |  |
| Bombora Account Surge Record Settings                             | 0                     |  |  |
| BomboraExternalObject                                             | 0                     |  |  |
| Bombora Lead Surge Record Settings                                | 1                     |  |  |
| Data Integration Filters                                          | 83                    |  |  |
| Data Integration Credits                                          | 0                     |  |  |
| Bombora Duplicate Surge Settings                                  | 0                     |  |  |
| O Save a copy of this packape's data for 48 hours after uninstall |                       |  |  |

bombo

ODo not save a copy of this package's data after uninstall

Ves, I want to uninstall this package and permanently delete all associated components

Uninstall

## How to Uninstall Company Surge<sup>®</sup> for Salesforce Legacy Edition (cont.)

6 When the package has been successfully uninstalled, you will see the legacy Bombora app in the 'Uninstalled Packages' section at the bottom of the screen.

| Uninstalled Packages                        |           |                     |                    |  |                        |                     |
|---------------------------------------------|-----------|---------------------|--------------------|--|------------------------|---------------------|
| Action Package Name                         | Namespace | Expiration Date     | Uninstall Status   |  | Components Uninstalled | Uninstall Date      |
| Del Bombora Unlocked (Version Name ver 0.1) |           | 4/30/2022, 10:57 AM | Uninstall Complete |  | 2/2                    | 4/28/2022, 10:57 AM |
|                                             |           |                     |                    |  |                        |                     |

If you receive an error and were unable to successfully uninstall your package, you will be presented with a list of dependent fields and workflows that will need to be edited or deleted before uninstallation is complete. Once these dependencies have been addressed, repeat steps 1-5 to complete the process.

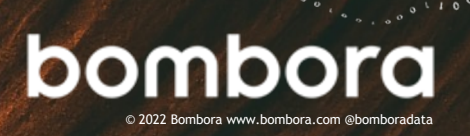

# Surf's up. Let's take off.

For more information, please contact us at +1 (646) 759 8900 or email: <u>salesforce@bombora.com.</u>

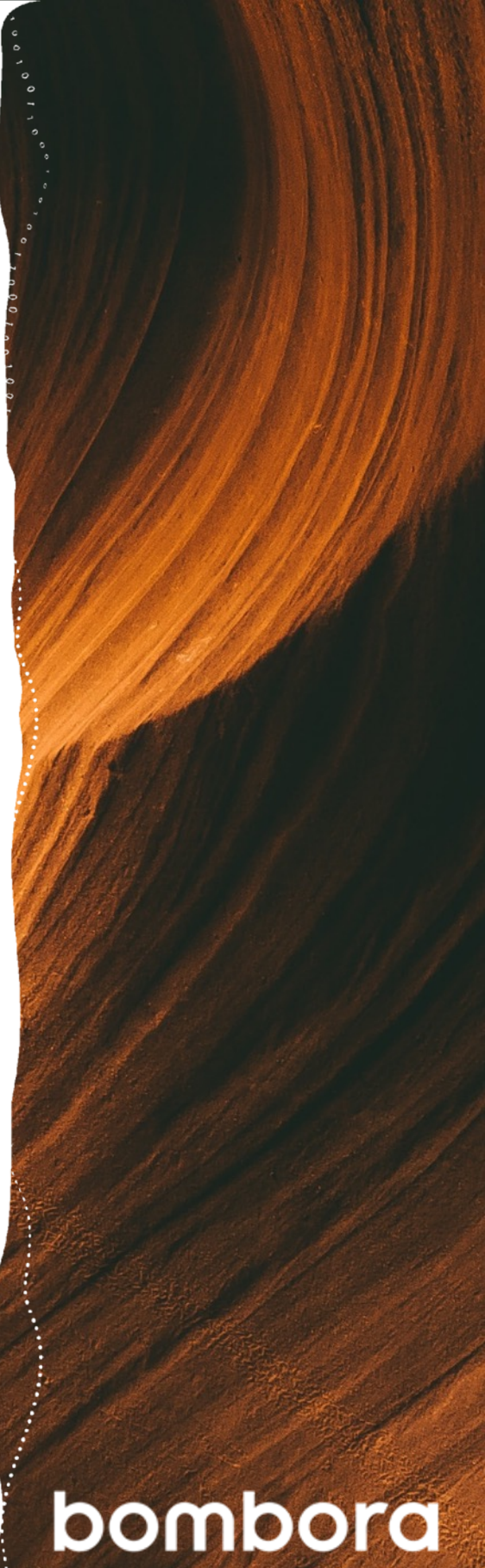

© 2022 Bombora www.bombora.com @bomboradata